00. 初期状態で登録されているユーザについて

- 01. 使用するユーザの作成
- 02. ubuntu ユーザの削除
- 03. ネットワークに接続する
- <補足1>シングルユーザモードの起動方法

## 00.初期状態で登録されているユーザについて

初期状態では以下のユーザアカウントが登録されています。

(1) ubuntu ユーザ
パスワードは「password」です。
初期状態のままですとセキュリティ上たいへん危険です。
このアカウントを使用する場合は必ずパスワードを変更してください。

# 01. 使用するユーザの作成

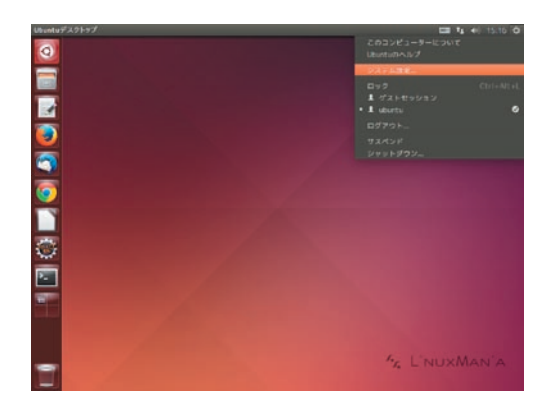

1. 画面右上の電源アイコンをクリックし、表示された メニューの [システム設定 ... ] を選択します。

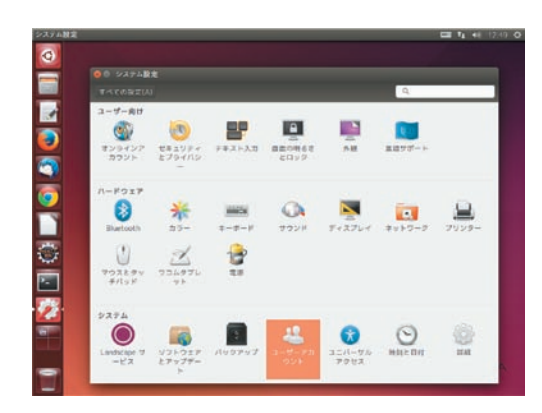

2. [ユーザーアカウント]を選択します。

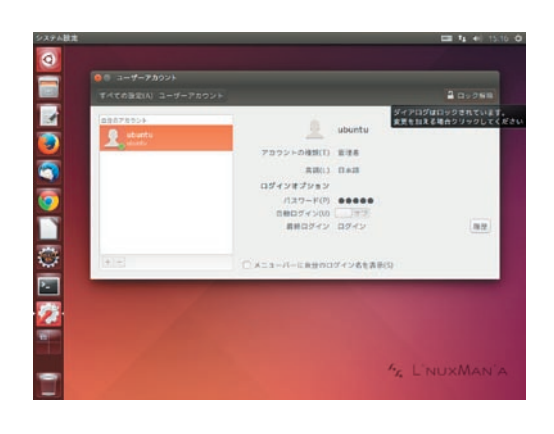

3. [ロック解除] ボタンを押します。

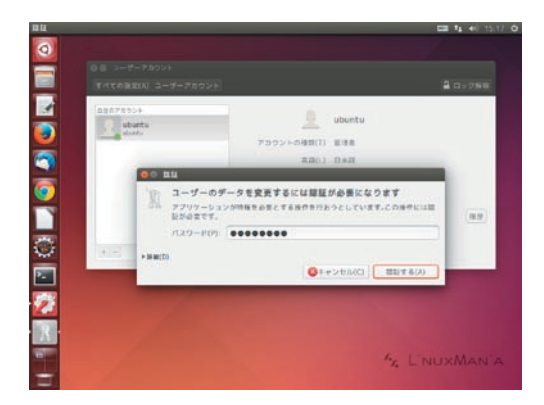

4. パスワードを入力し、[認証する (A)] ボタンを押します。 \*パスワードは、初期状態では password です。

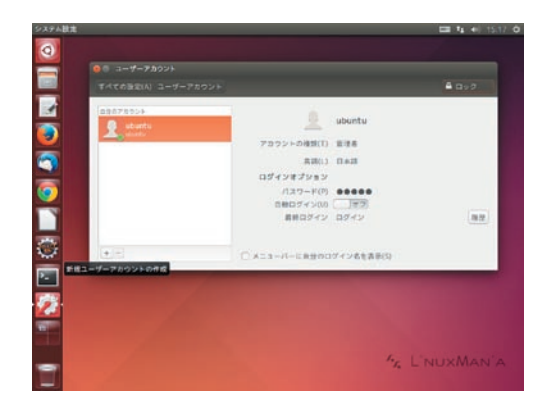

5. ウィンドウ左下の [+] ボタンを押します。

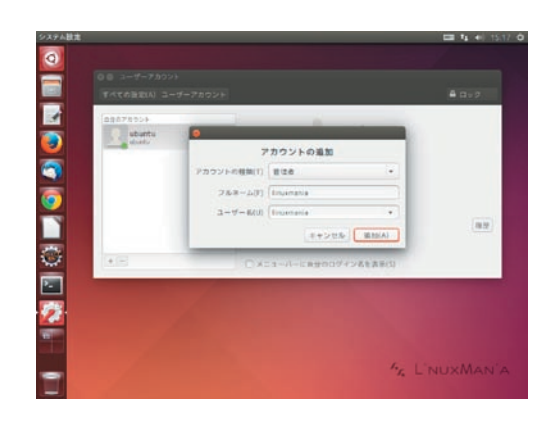

6.「アカウントの種類」を[管理者]にし、新しいユーザ名を 入力します。 [追加 (A)] ボタンを押します。

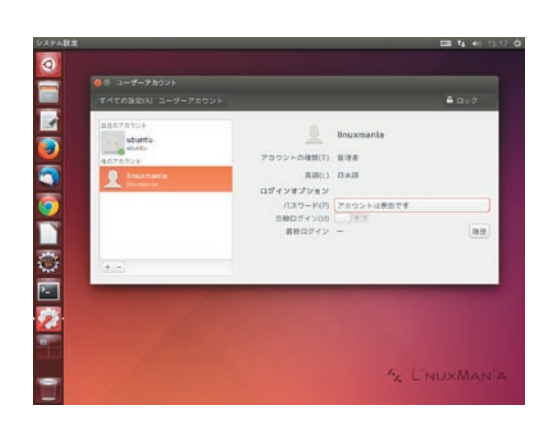

7. 新しいユーザのパスワードを設定します。 「パスワード (P)」の [ アカウントは無効です ] ボタンを 押します。

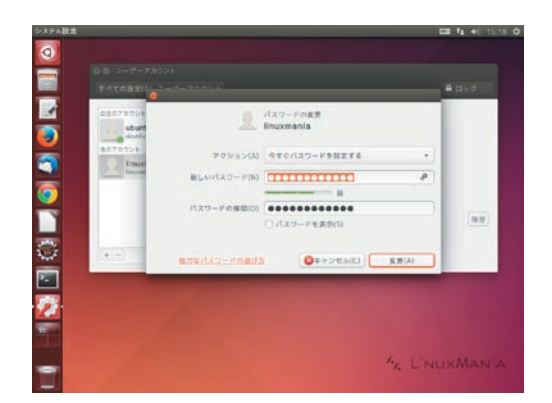

8. パスワードを設定し、[変更(A)]ボタンを押します。

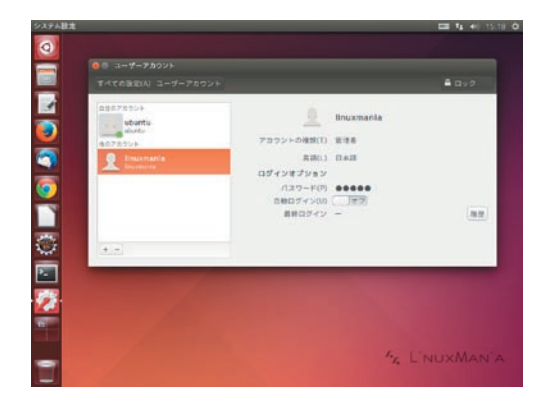

9. 新しいユーザが作成されました。

02. ubuntu ユーザの削除(この作業は必須ではありませんが、セキュリティ管理上お勧めしています。)

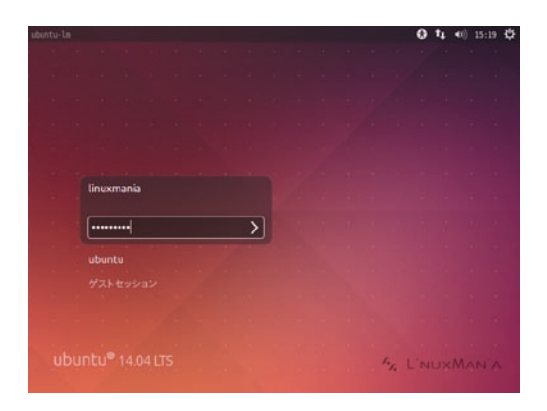

1. 先ほど作成したユーザでログインします。

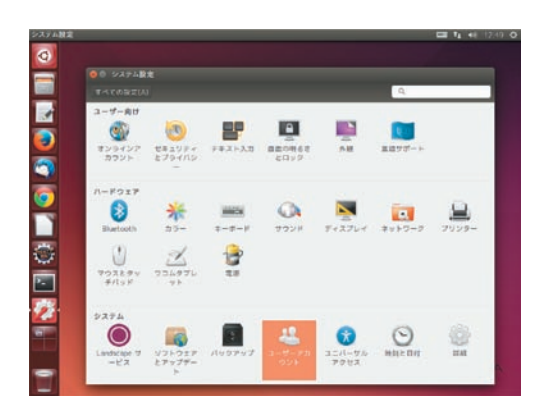

2. ユーザ作成ツールを起動します。 ユーザー作成時と同様に、画面右上の電源アイコンから、 [システム設定...]-[ユーザーアカウント]を選択します。

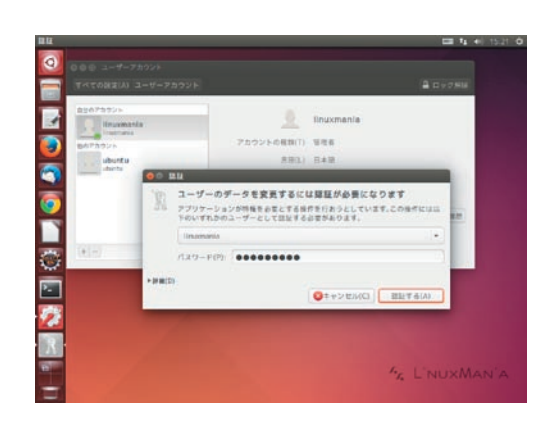

3. [ロック解除] ボタンを押し、パスワードを入力します。 ログインしているユーザが選択されていることを確認します。 ログインしているユーザのパスワードを入力し、[認証する (A)] ボタン を押します。

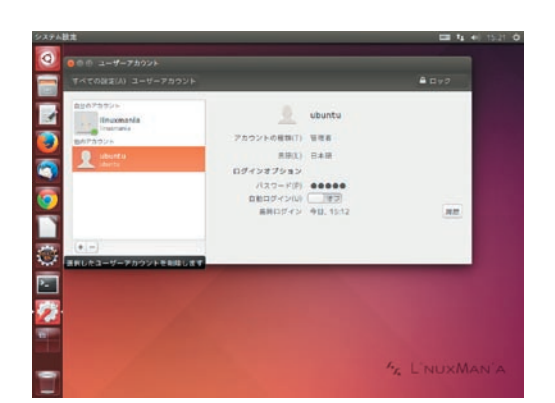

4. ウィンドウ左下の [-] ボタンを押します。

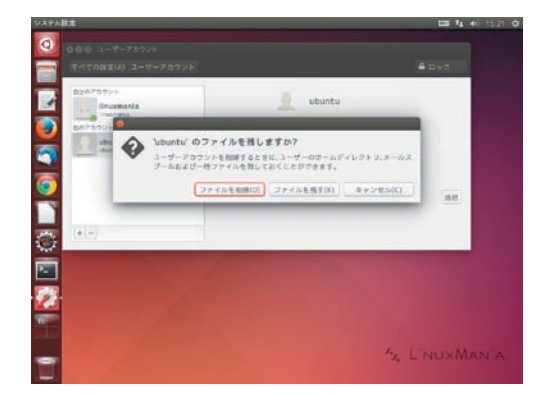

5. [ファイルを削除 (D)] ボタンを押します。

| BRATARIA<br>Basemania | 0 Inuxmania                                       |   |
|-----------------------|---------------------------------------------------|---|
|                       | アカウントの確認(T) 監視者                                   |   |
|                       | RB(1) 0+3                                         |   |
|                       | 054947987999<br>(127-F(P) 00000<br>08054900 (187) |   |
|                       | 単新ロダイン ロダイン                                       | 1 |
|                       | 〇メニューバーにおせのログイン名を表示の                              |   |
|                       |                                                   |   |
|                       |                                                   |   |
|                       |                                                   |   |
|                       |                                                   |   |

6. ubuntu ユーザの削除が完了しました。

## (A) ルータに有線 LAN 接続する場合 特に設定は必要ありません。

(B) ADSL モデムに直接接続する場合 8ページの手順に従って設定してください。

(C) ルータに無線 LAN 接続する場合
9ページの手順に従って設定してください。

(A) ルータに有線 LAN 接続する場合

特に設定は必要ありません。

メニューバー右の方にある以下のアイコンで、ネットワーク接続の状態を知ることができます。

有線 LAN を接続している場合 有線 LAN を接続していない場合

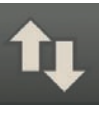

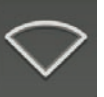

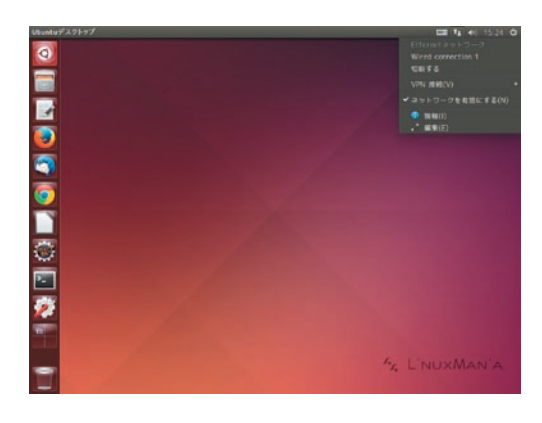

このアイコンをクリックすると、接続先の選択、切断、接続情報 の表示や設定を行うためのメニューが表示されます。

### (B) ADSL モデムに直接接続する場合

Ω

Ω

ADSL モデム直結での常時接続はセキュリティ上危険です。ルータの使用をお勧めします。

最近の ADSL モデムでは、ルータ機能を内蔵しているものも多くございます。ルータ機能があれば、 以下の手順を実行していただく必要はございません。

Web ブラウザから設定を行うことのできる ADSL モデムをご利用の場合には、Web ブラウザからの 設定を先に行ってみてください。詳細は、ADSL モデムの説明書などをご確認ください。

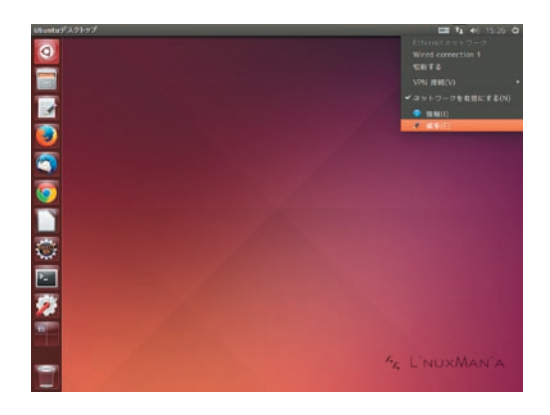

前ページを参考に、ネットワークアイコンをクリックして
[編集]をクリックします。
「ネットワーク接続」ウィンドウが開きます。

2. [追加 (A)] ボタンを押します。

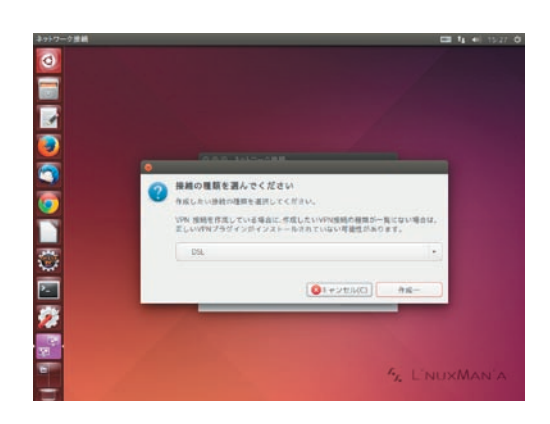

3. 接続の種類を選択します。[DSL]を選択し、[作成 ...] ボタンを押します。

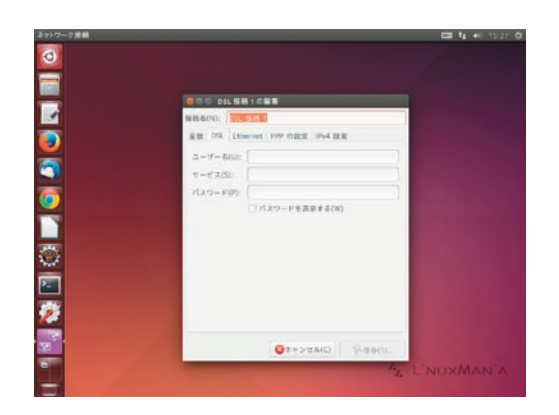

4. ISP(プロバイダ)から付与された、「ユーザー名」や 「パスワード」を入力します。「サービス」は ISP によって 指定されていない場合には不要です。

設定が終わったら、[保存(S)]ボタンを押します。

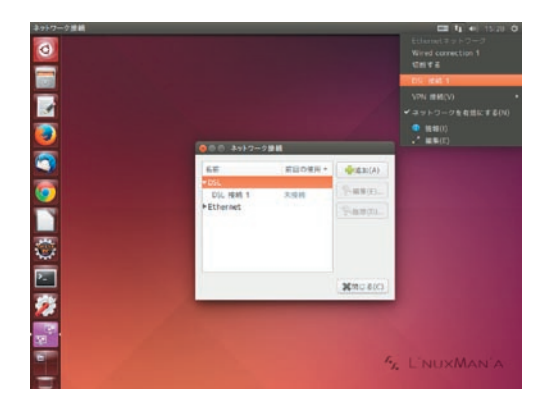

5. ネットワークアイコンをクリックして先ほど作成した DSL の接続設定を選択します。 接続が成功すると右上に通知が表示されます。

※もし接続できない場合には、ユーザー名やパスワードの確認のほ か、[PPP のセッティング]タブから、認証方法の設定なども行って みてください。

#### (C) ルータに無線 LAN 接続する場合(無線 LAN 搭載モデルのみ)

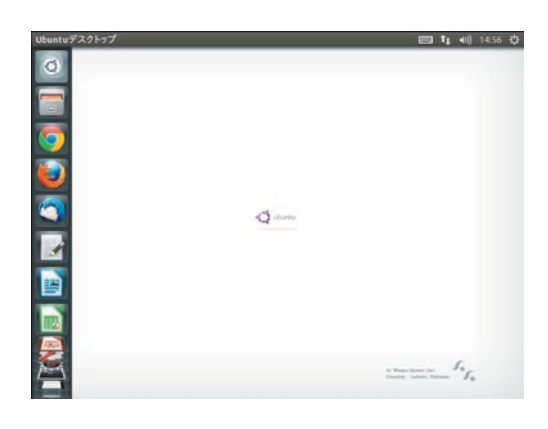

1. ネットワークの設定を起動します。 メニューバー右の方にある以下のアイコンをクリックします。

有線 LAN を接続している場合 有線 LAN を接続していない場合

**↑**↓

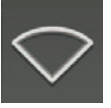

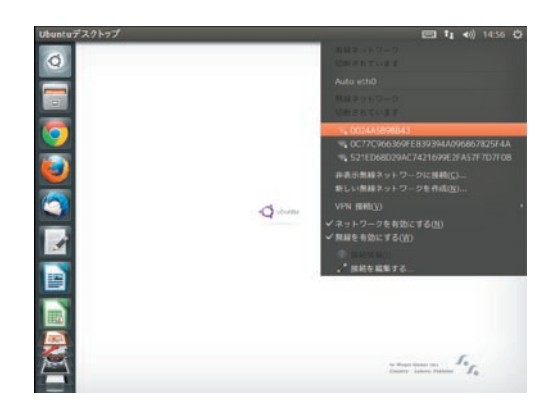

2. お使いになる無線 LAN を選択します。

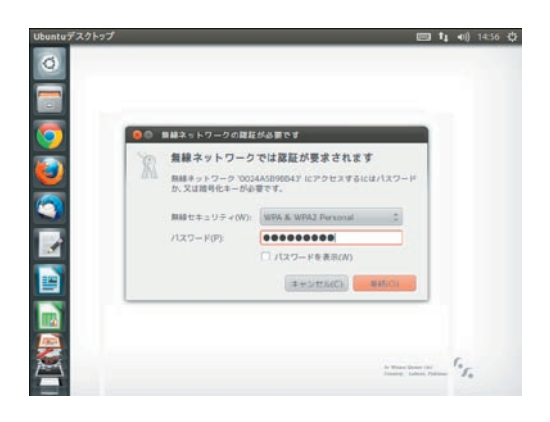

3. ロックを解除するため認証を行います。

パスワードを聞かれますので、お使いになる無線 LAN のパスワード を入力して [接続(O)]を押してください。

接続が成功すると右上に通知が表示されます。

#### 1. Linuxmania マシンを起動した直後、UEFI(BIOS) 起動後、 画面が切り替わるタイミングで [Esc] キーを1 度押します。

※うまくいかない場合は、画面が切り替わる直前から [Esc] キーを何度 か押してみてください。

2. 起動するモードを選択する画面になります。
[Advanced options for Ubuntu]という記述のある行を選択して [Enter] キーを押します。

- GNU GRUB version 2.02"beta2-9 Hounty, with Linux 3.13.0-24-generic Hounty, with Linux 3.13.0-24-generic (recovery mode) Use the T and I keys to select which entry is highlighted. Press enter to boot the selected 05, 'e' to edit the commands before booting or 'c' for a command-line. ESC to return previous meru.
- 3. [recovery mode] という記述のある行を選択して [Enter] キーを押します。

※この表記は環境によって異なります。

| resume<br>clean<br>dpkg<br>failsafeX<br>fsck<br>grub<br>network | Resume normal boot<br>Try to make free space<br>Repair broken packages<br>Run in fallsafe graphic mode<br>Check all file systems<br>Update grub bootloader<br>Enable networking |
|-----------------------------------------------------------------|----------------------------------------------------------------------------------------------------|
| system-summary                                                  | System summary                                                                                                    |
|                                                                 | <0k>                                                                                                    |

- 4. recovery mode が起動するので、メニューが開かれたら カーソルキーで「root」を選択し、[Enter]キーを押し ます。
  - シングルユーザモードになります。

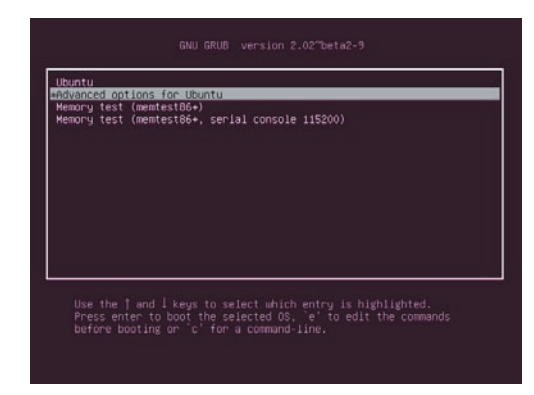